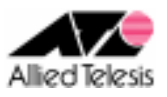

# <u>PPPoE 接続環境におけるサーバ公開(スタティックNAT)</u>

PPPoE を使用してインターネットサービスプロバイダ(以下 ISP)に接続します。 ISP の複数固定グローバル IP アドレス契約を使用し、スタティックNATによる Web/SMTP/DNS サーバ公開 を実現します。インターフェース ENAT により、複数クライアントからのインターネット向け通信も可能です。

ISP からは、次の情報が提供されているものとします。

| ISP から提供された情報          |                       |  |
|------------------------|-----------------------|--|
| PPP ユーザー名 user@example |                       |  |
| PPP パスワード              | password              |  |
| IP アドレス                | 4.4.4.0/29(固定 IP8)    |  |
| DNS サーバ                | 1. 1. 1. 1、1. 1. 1. 2 |  |

ルーターの基本設定は以下のようにします。

| ルーター基本設定      |                    |  |
|---------------|--------------------|--|
| WAN 側 IP アドレス | ISP から自動取得         |  |
| LAN 側 IP アドレス | 192. 168. 10. 1/24 |  |
| ファイアウォール      | 有効                 |  |
| DNS リレー       | 使用しない              |  |
| DHCP サーバ      | 使用しない              |  |

公開するサーバの情報は以下の通りです。

|                          | Web サーバ                 | SMTP サーバ                | DNS サーバ                 |
|--------------------------|-------------------------|-------------------------|-------------------------|
| IP アドレス                  | 192. 168. 10. 10        | 192. 168. 10. 11        | 192. 168. 10. 12        |
| サブネットマスク                 | 255. 255. 255. 0        | 255. 255. 255. 0        | 255. 255. 255. 0        |
| デフォルトゲートウェイ              | 192. 168. 10. 1         | 192. 168. 10. 1         | 192. 168. 10. 1         |
| DNS サーバ<br>(プライマリ/セカンダリ) | 1. 1. 1. 1 / 1. 1. 1. 2 | 1. 1. 1. 1 / 1. 1. 1. 2 | 1. 1. 1. 1 / 1. 1. 1. 2 |
| 使用プロトコル(ポート番号)           | TCP (80)                | TCP(25, 587)            | TCP (53) 、 UDP (53)     |

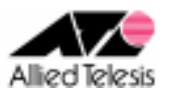

AR260S V2 設定例

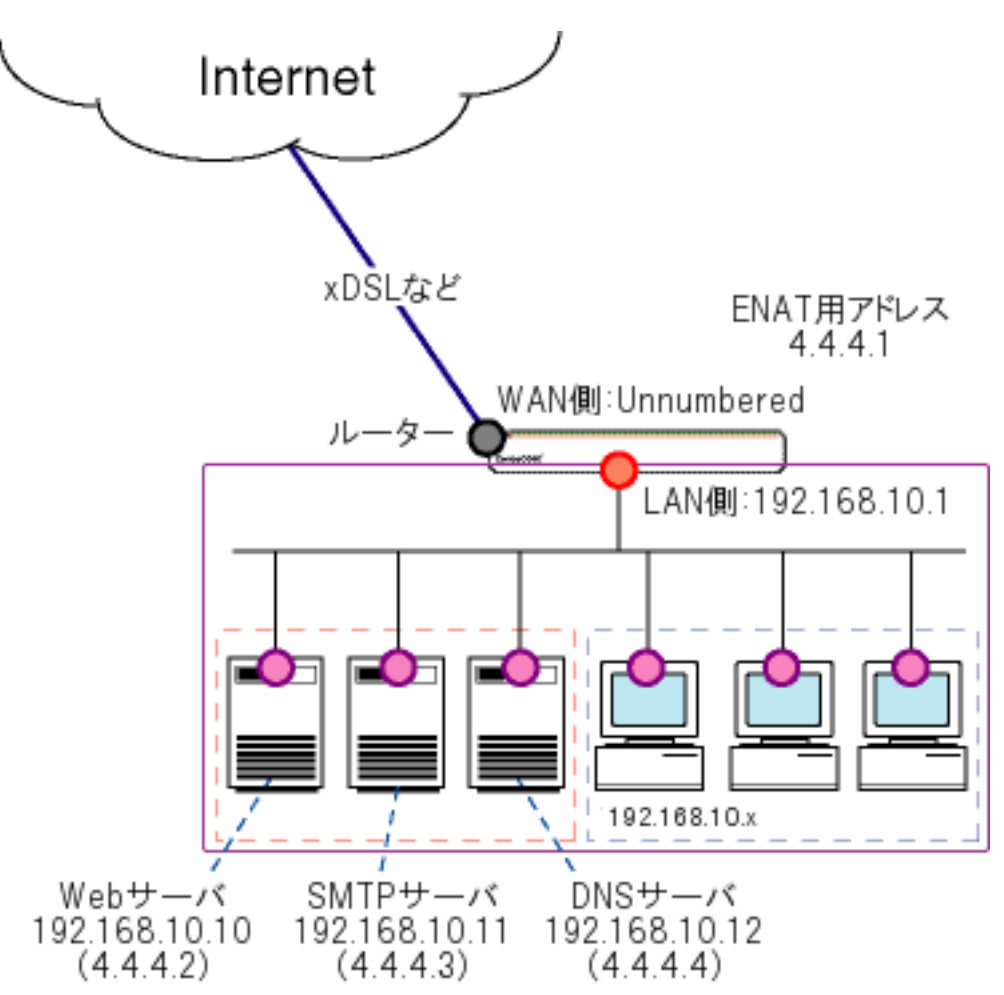

本構成における設定のポイントは、次の通りです。

- サーバを外部へ公開するために、4.4.4.2~192.168.10.10 間、4.4.4.3~192.168.10.11 間、 4.4.4.4~192.168.10.12 間をスタティック NAT します。
- インターネットから各サーバ宛のパケットがファイアウォールで遮断されないよう、 Inbound ルールを設定します。
- WAN 側がアンナンバードとなるため、デフォルトで設定されているインターフェース ENATは使用できません。代わりに 192.168.10.0/24 からの通信を ENAT する設定を手動で追加し、LAN 側クライアントからのインターネット向け通信を実現します。
- WAN 側がアンナンバードとなるため AR260S V2 の DNS リレー機能は使用できません。 ISP から取得する DNS サーバアドレスを、直接 LAN 側の端末に設定します。
- 公開サーバも含め、LAN 側の端末は以下のように固定 IP 設定を行います。
   [IP アドレス] 192.168.10.2~254 のうちの1つ [サブネットマスク] 255.255.255.0
   [デフォルトゲートウェイ] 192.168.10.1
   [DNS サーバ] プライマリ:1.1.1、セカンダリ:1.1.1.2

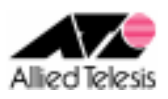

## <手順1>

IP アドレスを自動取得するよう設定したPCを接続し、Webブラウザを起動します。 Web ブラウザから「http://192.168.1.1/」を開くとユーザー名、パスワードを求められますので ユーザー名「manager」、パスワード「friend」を入力すると、次の画面が表示されます。

| CentreCOM AR260S V2                                                                                                    | Allied Telesis                                                                                          |
|----------------------------------------------------------------------------------------------------|----------------------------------------------------------------------------------------------------|
|                                                                                                    | CentreCOM® AR260S V2 Version 2.0.0                                                                      |
| 設定保存 <sup>**</sup><br>設定が保存されていません。<br>セットアップウィザード<br>システム情報<br>■ LAN<br>■ WAN<br>ルーティング<br>ARP<br>■ ファイアウォール/NAT<br>■ VPN<br>ログ<br>■ システム管理<br>再起動<br>ログアウト | CentreCOM® AR260S V2<br>セットアップウィザードで本製品の基本設定を行うこ<br>とができます。セットアップを始めるには「次へ」ボタンをク<br>リックしてください。<br>次へ ** |
| Copyright © 2006,2007 Allied Tele                                                                                                    | sis Holdings K.K. All rights reserved.                                                                  |

次に、左側のメニューから[LAN]-[IP]を選択します。 [IP アドレス]を192.168.10.1 に変更して[適用]を押します。

|                 | LAN側IP設定                  |
|-----------------|---------------------------|
| IPアドレス          | サブネットマスク<br>255 255 255 0 |
| ダイレクトブロードキャスト転送 |                           |
| ○ 有効 ● 無効       |                           |
|                 | 適用 " ヘルブ "                |

[適用]を押した後1分ほどお待ち頂き、PCを再起動します。PC が起動完了したら、 再度 Web ブラウザを起動して「http://192.168.10.1/」を開きます。

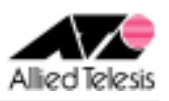

### <手順2>

左側のメニューから[WAN]-[WAN]を選択します。 [WAN 設定]の[接続モード]に PPPoE を選択し、[デフォルトゲートウェイ]を pppoe0 とします。

pppoe0の[ユーザ名][パスワード]に ISP から提供された内容を入力して、[適用]を押します。 [アンナンバード PPPoE] は無効にしておきます。

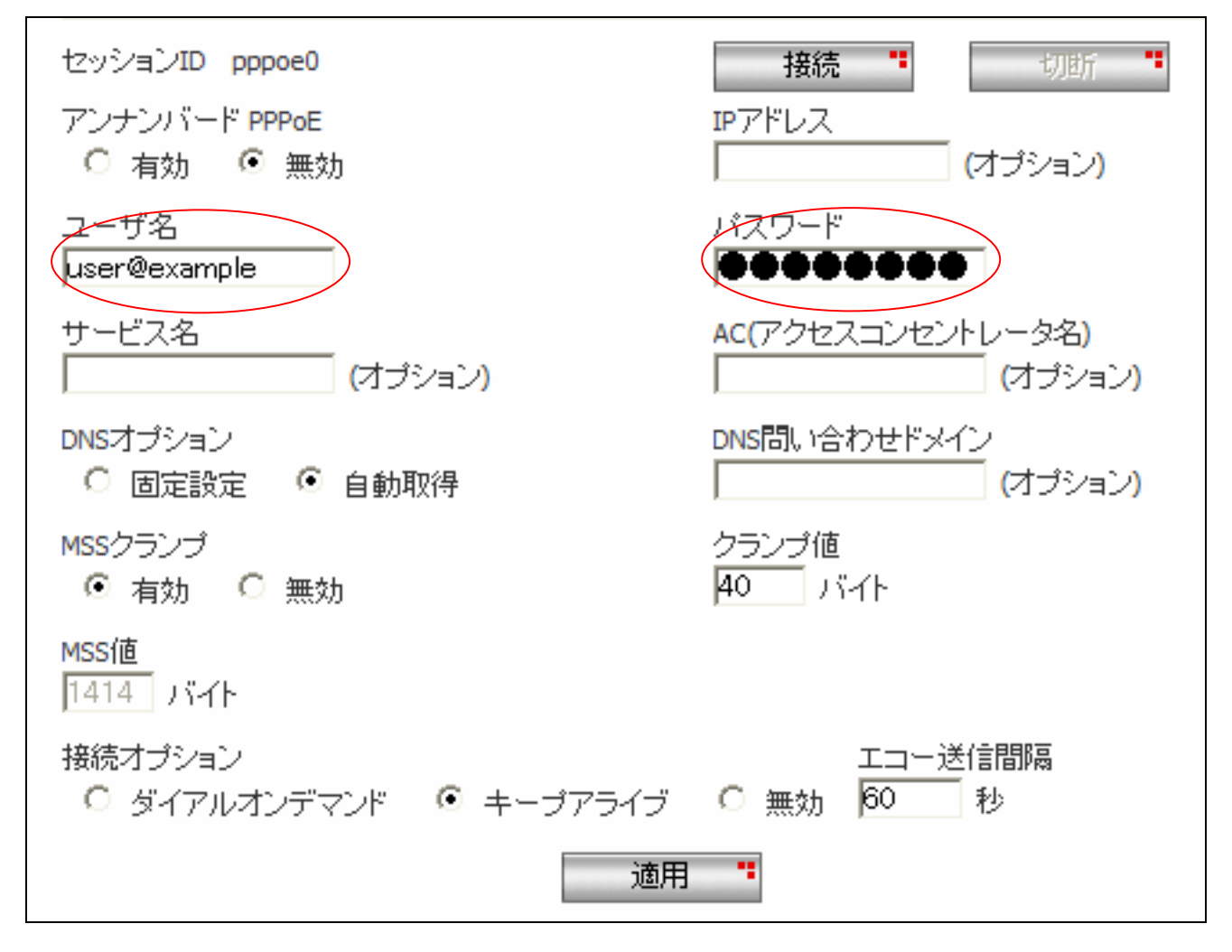

※ その他のパラメータは、初期状態のままで問題ございません。

※ アンナンバード PPPoE は LAN 側をグローバル IP とする場合に「有効」としますが、 ※ 本設定例では LAN 側がローカル IP のため「無効」としています。

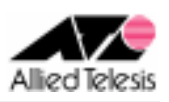

### <手順3>

左側のメニューから[ファイアウォール/NAT]-[ファイアウォール]を選択し、[pppoe0(WAN)] タブを開きます。

Web サーバへの通信(TCP、80 番)を通過させるため、 [アクセスリスト設定]に次の設定を行い[追加]を押します。

[方向] Inbound
[動作] 通過
[優先度] 1
[送信元] すべて
[宛先]-[タイプ] IP アドレス [IP アドレス] 192.168.10.10
[送信元ポート] すべて
[宛先ポート]-[タイプ] ポート指定 [ポート番号] 80
[プロトコル] TCP
[ログ] 無効

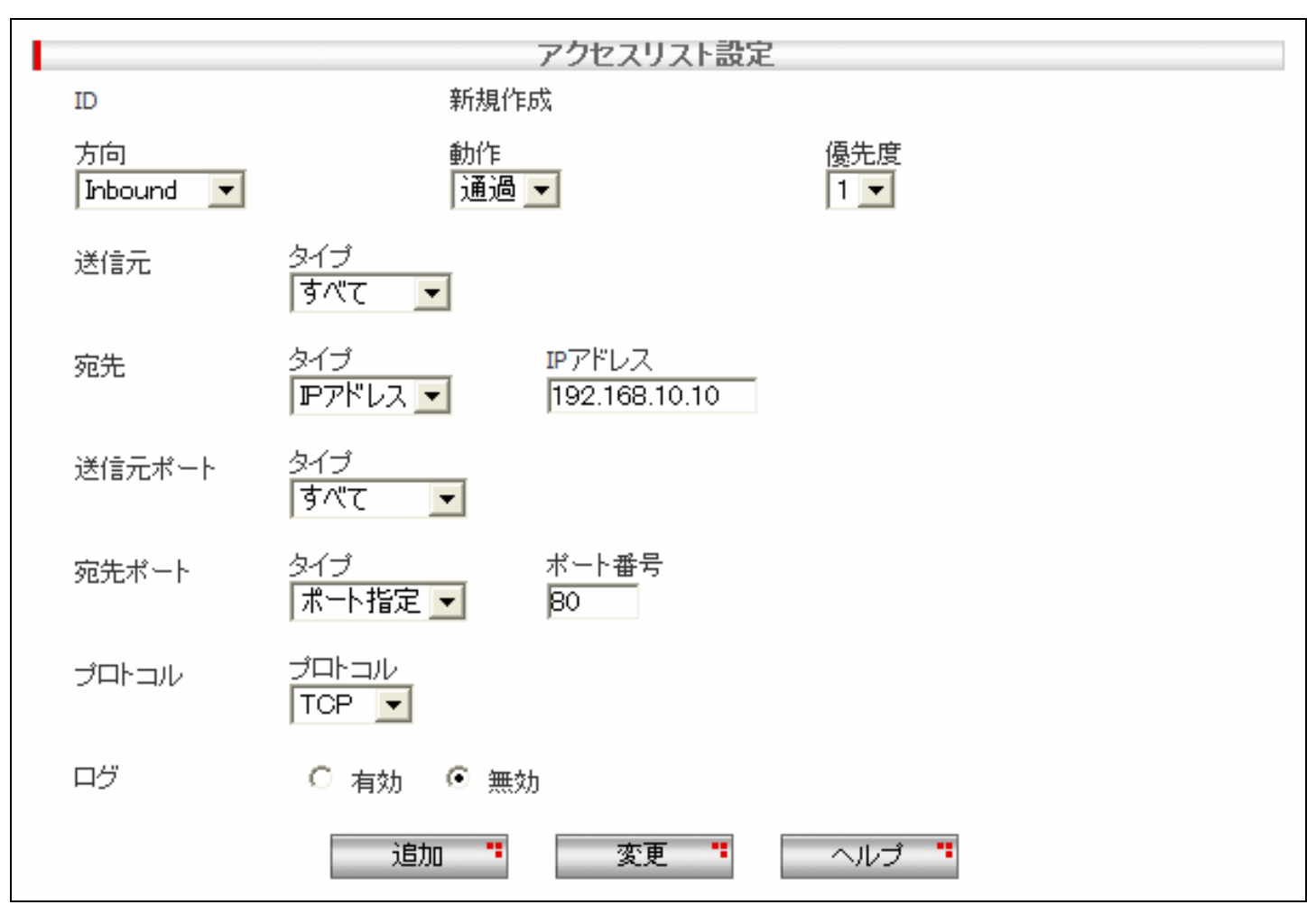

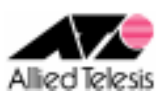

## <手順4>

SMTP サーバへの通信(TCP、25番)を通過させるため、 [アクセスリスト設定]に次の設定を行い[追加]を押します。

[方向] Inbound
[動作] 通過
[優先度] 1
[送信元] すべて
[宛先]-[タイプ] IP アドレス [IP アドレス] 192.168.10.11
[送信元ポート] すべて
[宛先ポート]-[タイプ] ポート指定 [ポート番号] 25
[プロトコル] TCP
[ログ] 無効

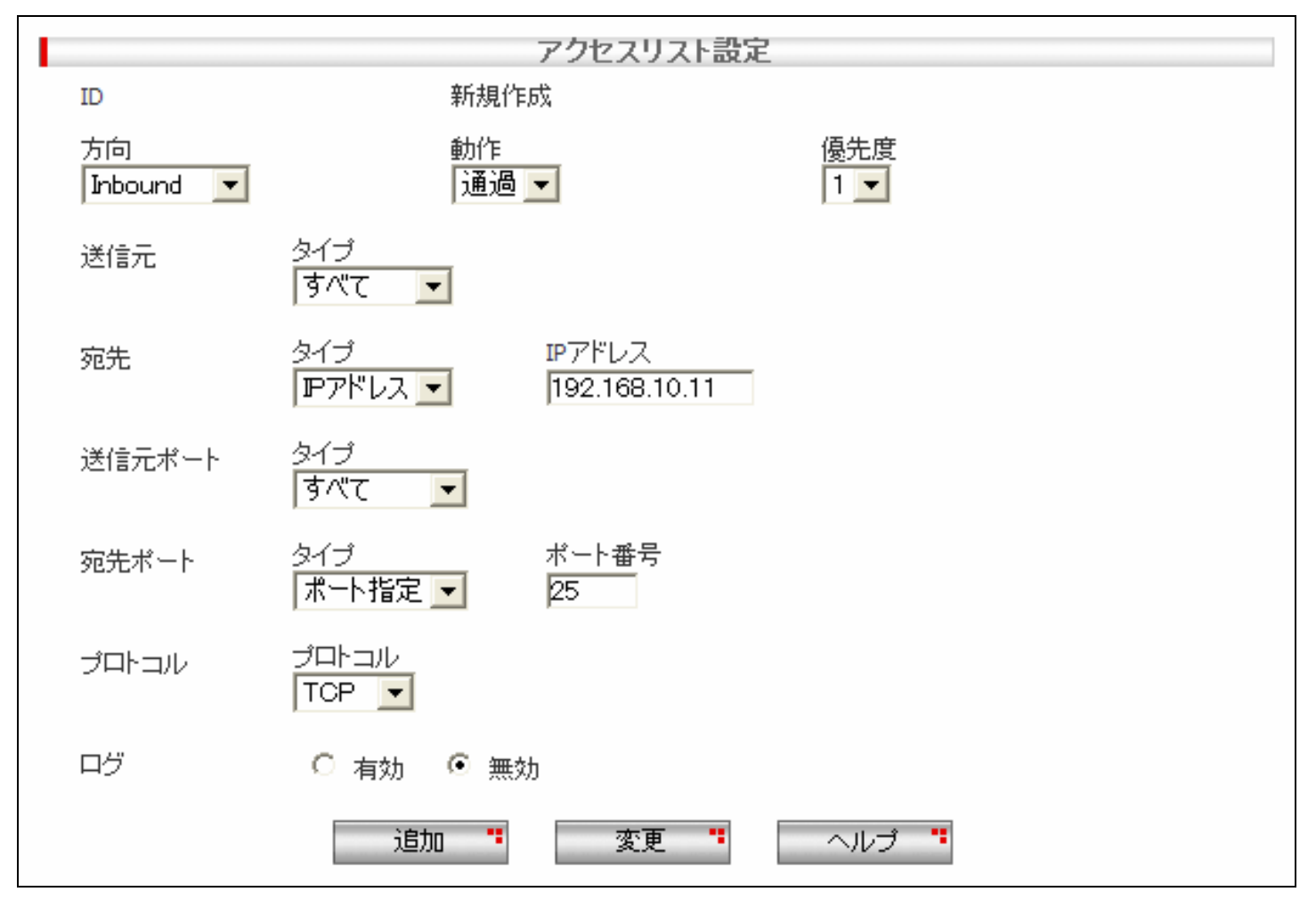

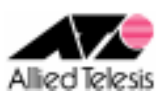

### <手順5>

SMTP サーバへの通信(TCP、587番)を通過させるため、 [アクセスリスト設定]に次の設定を行い[追加]を押します。

[方向] Inbound
[動作] 通過
[優先度] 1
[送信元] すべて
[宛先]-[タイプ] IP アドレス [IP アドレス] 192.168.10.11
[送信元ポート] すべて
[宛先ポート]-[タイプ] ポート指定 [ポート番号] 587
[プロトコル] TCP
[ログ] 無効

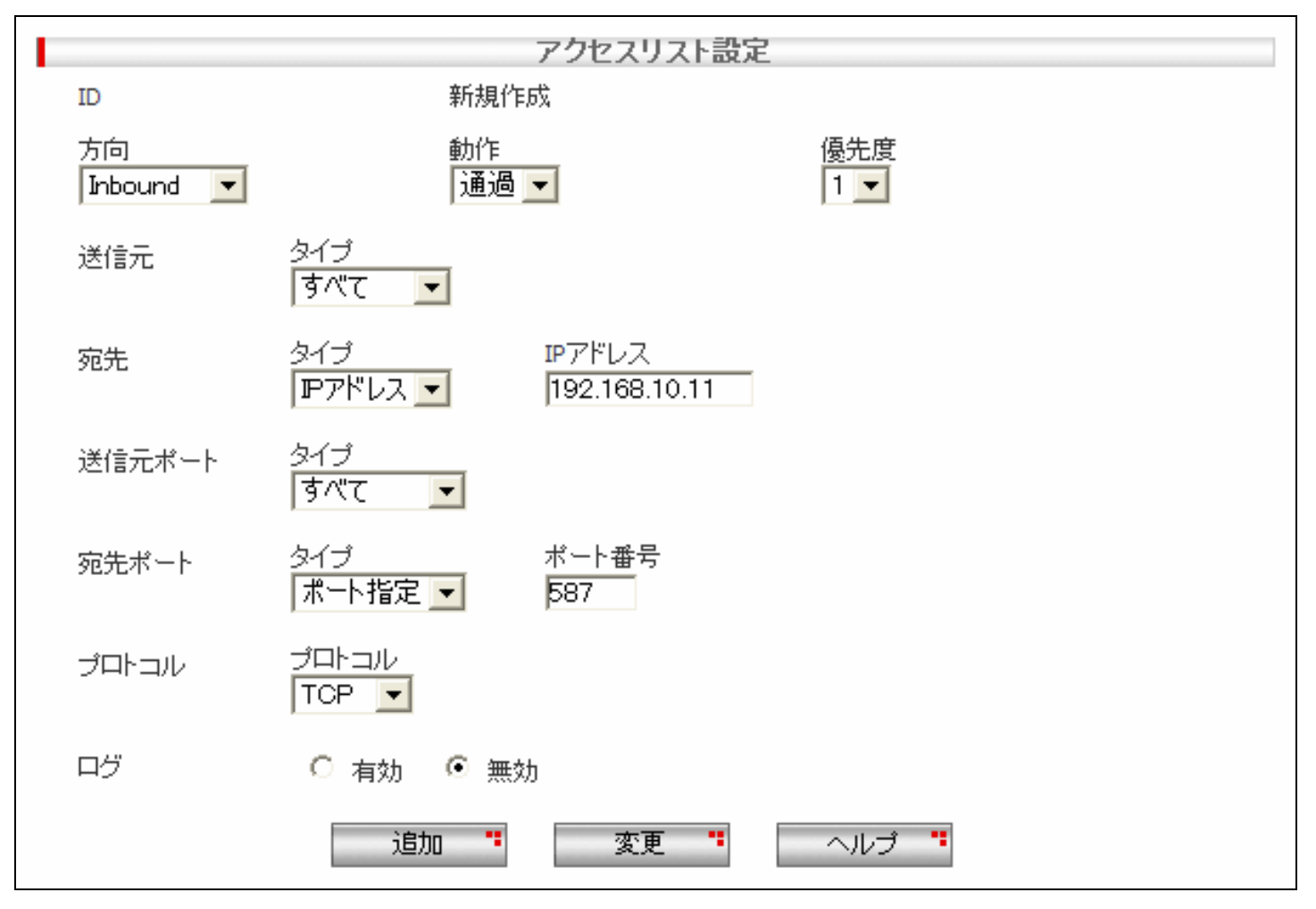

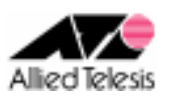

### <手順6>

DNSサーバへの通信(TCP、53番)を通過させるため、 [アクセスリスト設定]に次の設定を行い[追加]を押します。

[方向] Inbound
[動作] 通過
[優先度] 1
[送信元] すべて
[宛先]-[タイプ] IP アドレス [IP アドレス] 192.168.10.12
[送信元ポート] すべて
[宛先ポート]-[タイプ] ポート指定 [ポート番号] 53
[プロトコル] TCP
[ログ] 無効

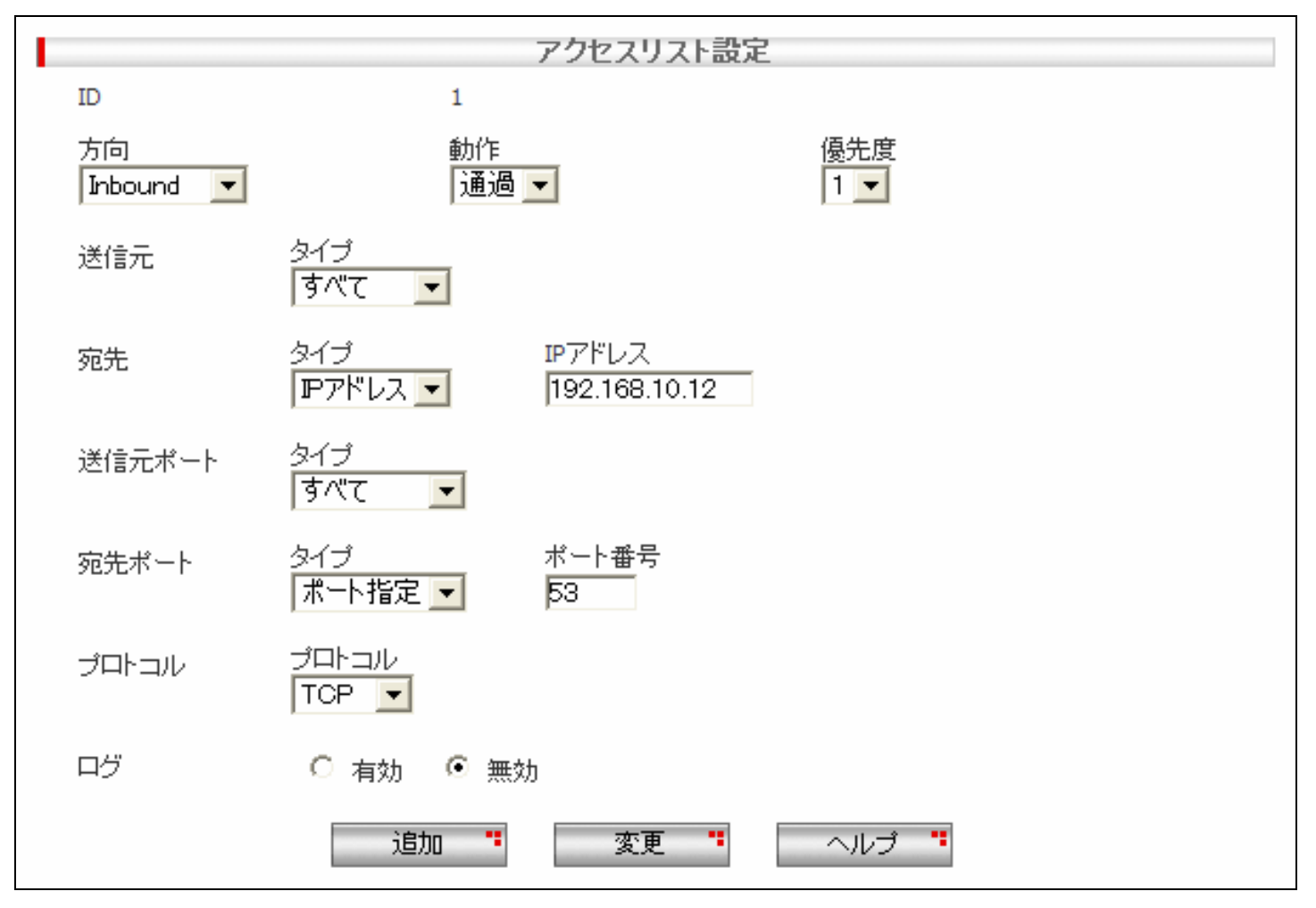

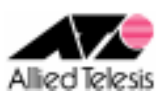

## <手順7>

DNS サーバへの通信(UDP、53 番)を通過させるため、 [アクセスリスト設定]に次の設定を行い[追加]を押します。

[方向] Inbound
[動作] 通過
[優先度] 1
[送信元] すべて
[宛先]-[タイプ] IP アドレス [IP アドレス] 192.168.10.12
[送信元ポート] すべて
[宛先ポート]-[タイプ] ポート指定 [ポート番号] 53
[プロトコル] UDP
[ログ] 無効

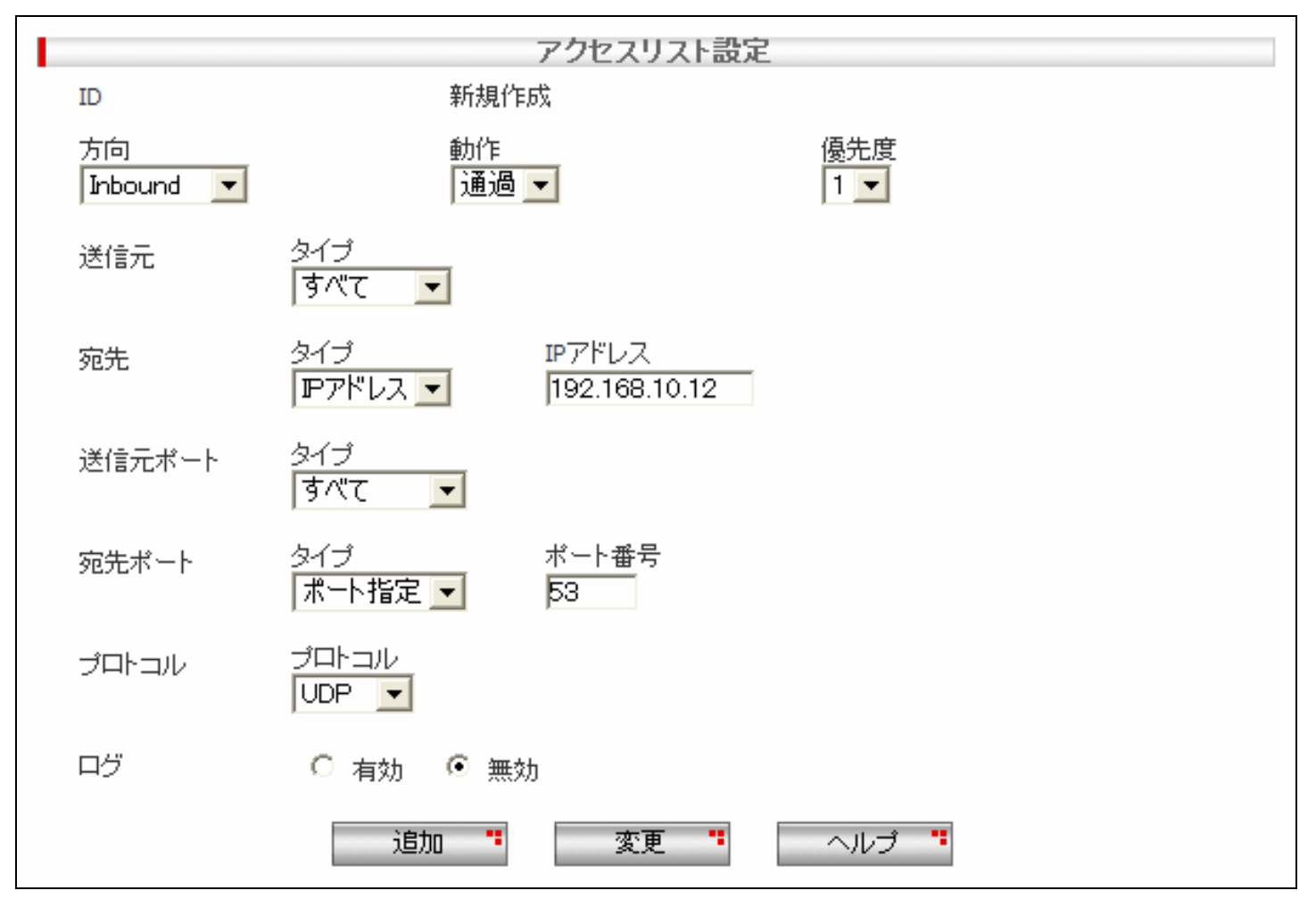

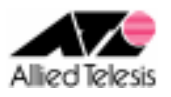

#### <手順 8>

左側のメニューから[ファイアウォール/NAT]-[NAT 設定]-[NAT プール]を選択します。 ENAT で 4.4.4.1 を使用できるよう、[NAT プール設定]を以下のように設定し[追加]を押します。

[プール名] ENAT [始点 IP アドレス] 4.4.4.1 [終点 IP アドレス] 4.4.4.1

|              | NATブール設定            |                     |
|--------------|---------------------|---------------------|
| ブール名<br>ENAT | 始点IPアドレス<br>4.4.4.1 | 終点IPアドレス<br>4.4.4.1 |
|              | 追加 " 変更 "           | ヘルプ "               |

#### <手順9>

左側のメニューから[ファイアウォール/NAT]-[NAT 設定]-[NAT]を選択し、[pppoe0(WAN)] タブを開きます。 [NAT 設定リスト]にデフォルトで登録されている項目を選択し、[削除]を押します。

「削除します。よろしいですか?」と表示された場合は「OK」を押します。

|       | NAT 設定リスト |     |
|-------|-----------|-----|
| 送信元   | 変換        | 宛先  |
| ◎ すべて | pppoe0    | すべて |
|       |           |     |
|       |           |     |
|       |           |     |
|       |           |     |
| <     |           | )   |
|       | X1124 **  |     |
|       | H.Ib¥     |     |

※ 削除が完了すると、NAT 設定リストが空欄となります。

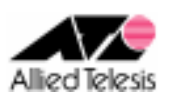

### <手順 10>

左側のメニューから[ファイアウォール/NAT]-[NAT 設定]-[NAT]を選択し、[pppoe0(WAN)] タブを開きます。

Web サーバ(192.168.10.10)を 4.4.4.2 ヘスタティック NAT するため、 [NAT 設定]に次の設定を行い[追加]を押します。

[NAT タイプ] スタティック NAT [変換前の IP アドレス] 192.168.10.10 [マスク] 255.255.255 [NAT IP アドレス] 4.4.4.2 [NAT マスク] 255.255.255 [宛先 IP アドレス] 空欄

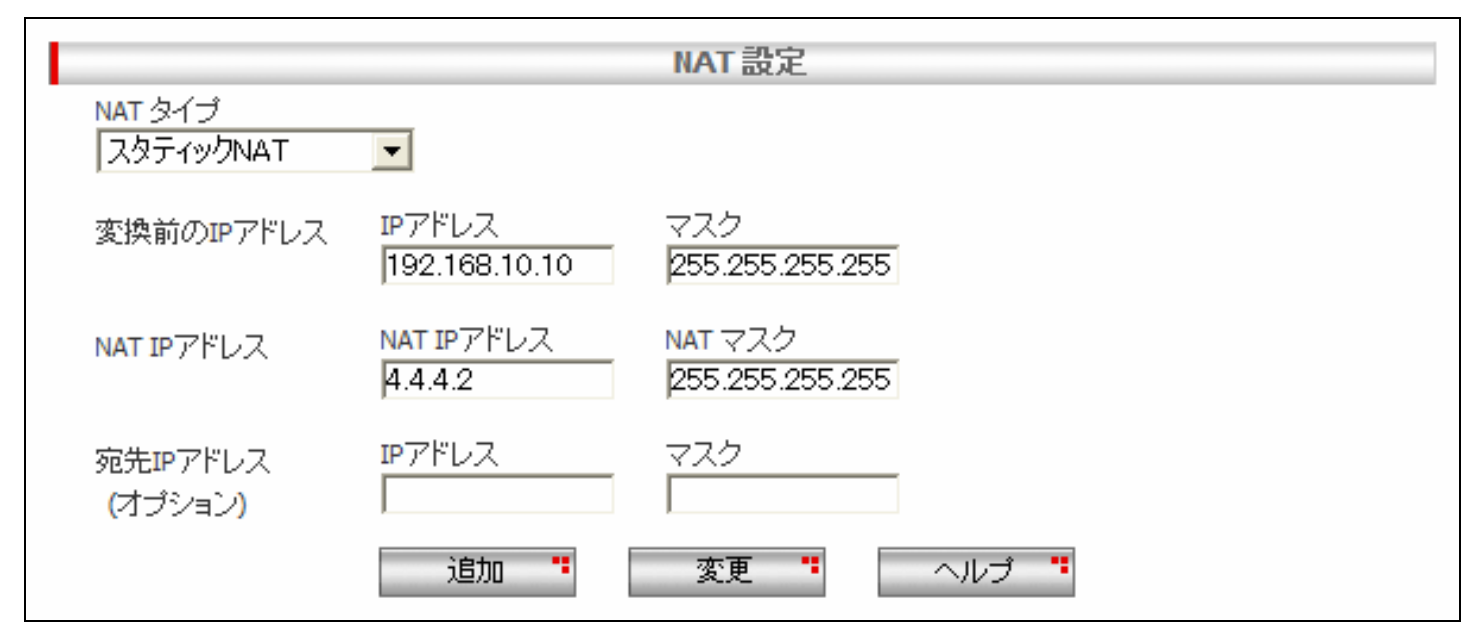

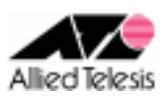

### <手順 11>

SMTP サーバ(192.168.10.11)を 4.4.4.3 ヘスタティック NAT するため、 [NAT 設定]に次の設定を行い[追加]を押します。

[NAT タイプ] スタティック NAT [変換前の IP アドレス] 192.168.10.11 [マスク] 255.255.255 [NAT IP アドレス] 4.4.4.3 [NAT マスク] 255.255.255 [宛先 IP アドレス] 空欄

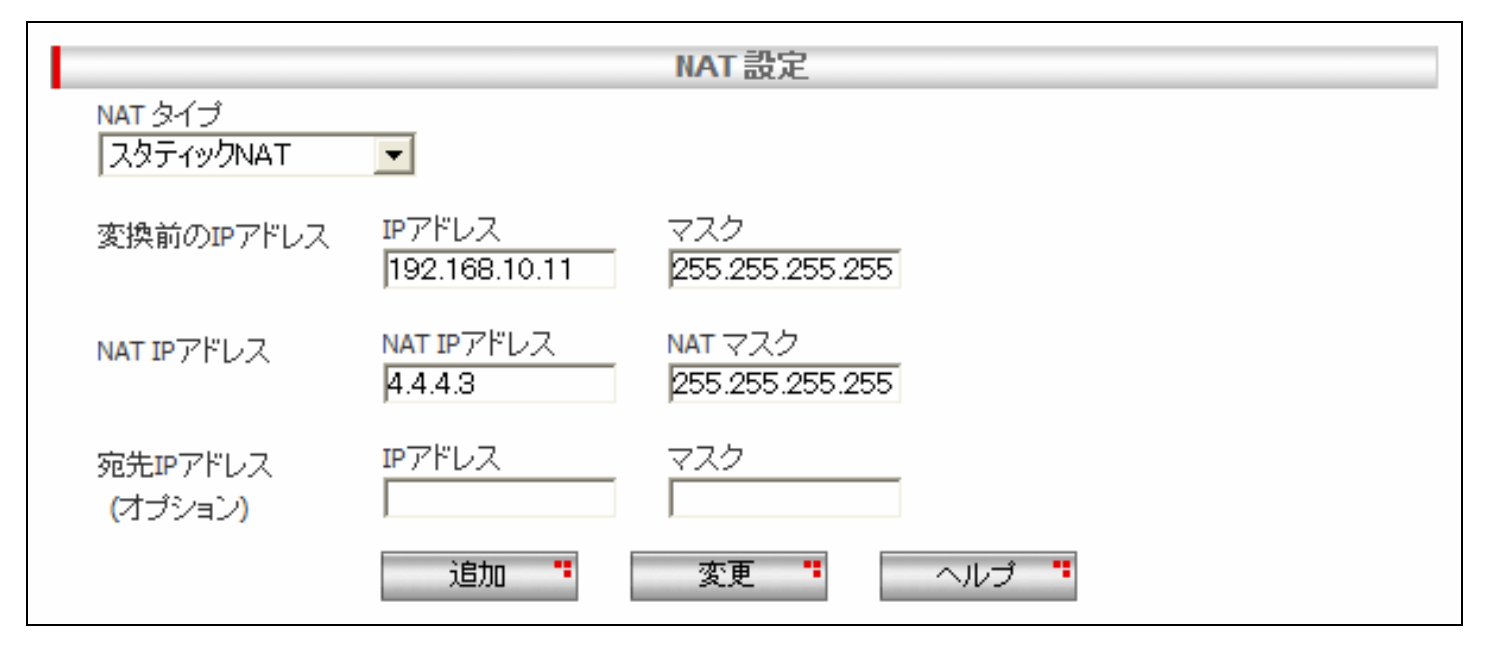

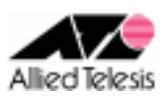

### <手順 12>

DNS サーバ(192.168.10.12)を 4.4.4.4 ヘスタティック NAT するため、 [NAT 設定]に次の設定を行い[追加]を押します。

[NAT タイプ] スタティック NAT [変換前の IP アドレス] 192.168.10.12 [マスク] 255.255.255 [NAT IP アドレス] 4.4.4.4 [NATマスク] 255.255.255.255 [宛先 IP アドレス] 空欄

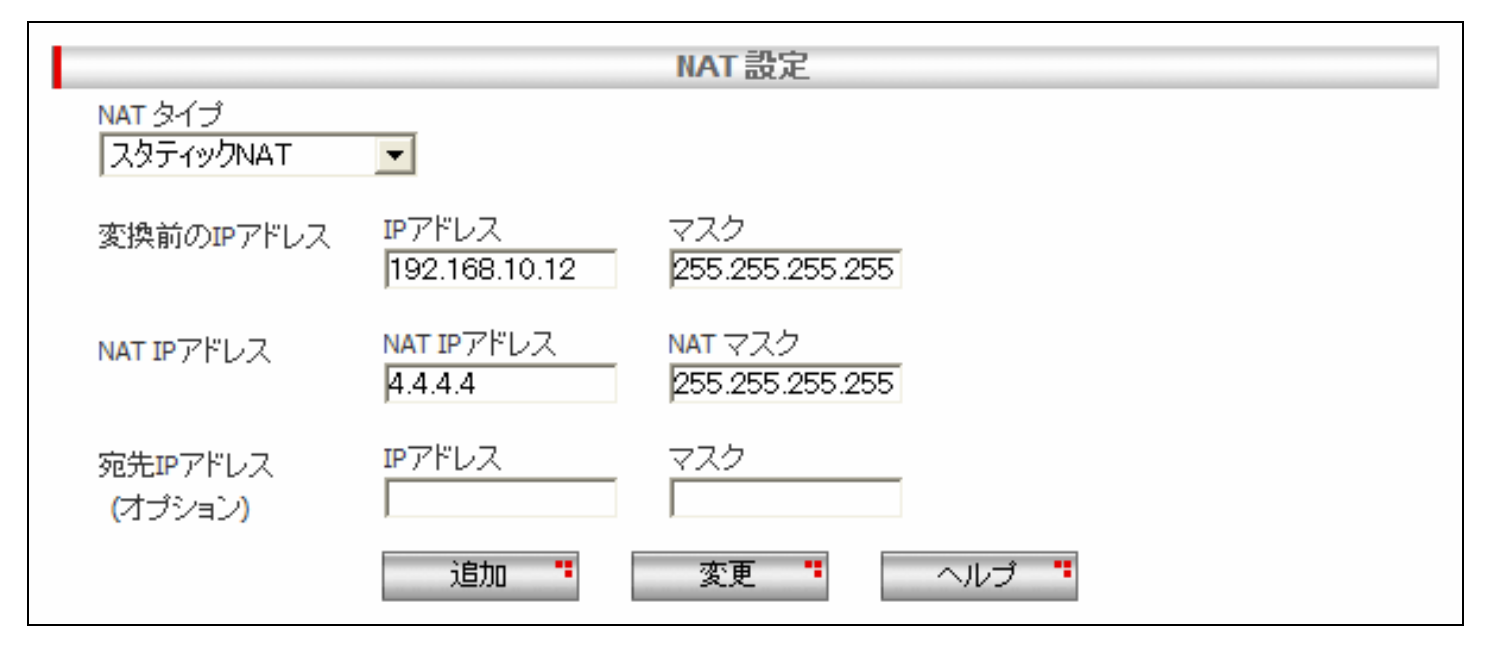

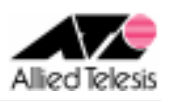

### <手順 13>

LAN 側クライアント(192.168.10.0/24)からのインターネット向け通信を 4.4.4.1 へ ENAT するため、 [NAT 設定]に次の設定を行い[追加]を押します。

[NAT タイプ] ENAT

[変換前の IP アドレス] サブネット [IP アドレス] 192.168.10.0 [マスク] 255.255.255.0 [宛先 IP アドレス] すべて [NAT IP アドレス]-[NAT プール] ENAT

|                 |                  | NAT設定                                   |
|-----------------|------------------|-----------------------------------------|
| NAT 943<br>ENAT | •                |                                         |
| 変換前のIPアドレス      | タイプ<br>サブネット 💌   | ₽アドレス マスク<br>192.168.10.0 255.255.255.0 |
| 宛先IPアドレス        | タイプ<br>すべて _▼    |                                         |
| NAT IPアドレス      | NATプール<br>ENAT ▼ |                                         |
|                 | 追加 "             | 変更 " ヘルブ "                              |

### <手順14>

画面左上の[設定保存]を押します。 設定保存ボタン下の「設定が保存されていません」という表示が消えれば設定完了です。

設定例は以上です。